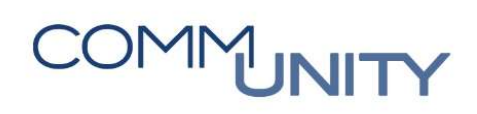

# HANDBUCH AUSGLEICHEN

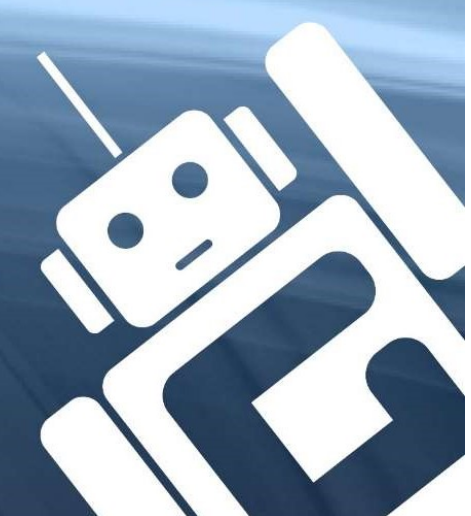

THE AUSTRIAN eGOVERNMENT EXPERTS

## Inhalt

| 1. A         | Ausgleichen                                                | 5  |
|--------------|------------------------------------------------------------|----|
| 1.1.         | Ausgleichen Sachkonto (F-03)                               | 5  |
| 1.2.         | Umbuchen und Ausgleichen (F-51)                            | 5  |
| 1.3.         | Ausgleichen Kreditor (F-44)                                | 5  |
| 2. F         | inden der zusammengehörenden Posten                        | 6  |
| 2.1.         | Einzelposten Sachkonten (Neu) (FAGLL03)                    | 6  |
| 2.2.         | Saldenanzeige (FAGLB03)                                    | 6  |
| 2.3.         | Einzelposten Kreditoren (FBL1N)                            | 6  |
| 3. A         | Auswahl der zusammengehörenden Posten                      | 7  |
| 3.1.         | Teilzahlung                                                | 11 |
| <b>4</b> . A | Ausgleichen Sachkonto (F-03)                               | 12 |
| 4.1.         | Auswahl des Kontos                                         | 12 |
| 4.2.         | Auswahl der Posten und Abschluss der Buchung               | 12 |
| 5. U         | Imbuchen und Ausgleichen (F-51)                            | 13 |
| 5.1.         | Auswahl der Konten                                         | 13 |
| 5.2.         | Auswahl der Posten und Abschluss der Buchung               | 15 |
| 5.3.         | Beispiele                                                  | 16 |
| 5.3          | 3.1. Ausgleich eines Kreditors mit einem Verrechnungskonto | 16 |
| 5.3          | 3.2. Ausgleich über zwei Verrechnungskonten (Sachkonten)   | 17 |
| 6. A         | Ausgleichen Kreditor (F-44)                                | 19 |
| 6.1.         | Auswahl des Kontos                                         | 19 |
| 6.2.         | Auswahl der Posten und Abschluss                           | 19 |
| Versi        | onshistorie                                                | 23 |

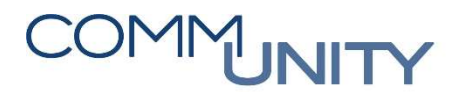

## 1. AUSGLEICHEN

Für den Monatsabschluss ist es notwendig, dass die Verrechnungskonten der Bank und der Barkasse ausgeglichen sind.

Zusätzlich wird empfohlen, **Durchläufer-Sachkonten**, wie zum Beispiel das **Zahllastkonto Finanzamt 287000** und das **Auszahlungskonto Lohn 365998**, monatlich auszugleichen, um einerseits die Jahresabschlussarbeiten zu vereinfachen und andererseits Fehlbuchungen schneller entdecken und zukünftig richtig verbuchen zu können.

Spätestens zum Jahresabschluss sind die Durchläufer-Sachkonten auszugleichen.

Zum Ausgleichen stehen drei Transaktionen zur Verfügung. Diese werden nachfolgend erklärt:

## 1.1. Ausgleichen Sachkonto (F-03)

Mit der Transaktion Ausgleichen Sachkonto (F-03) können offene Posten <u>innerhalb eines Sachkontos</u> ausgeglichen werden.

**Beispiel:** Ein Überweisungsdatenträger wird am 31.07.2018 erstellt, jedoch erst am 01.08.2018 in die Telebanking Software hochgeladen und durchgeführt. Somit haben die Positionen am Verrechnungskonto Ausgaben 210001 nicht dasselbe Buchungsdatum und GeOrg kann den automatischen Ausgleich über Nacht nicht durchführen. In diesem Fall ist der Ausgleich manuell durchzuführen.

## 1.2. Umbuchen und Ausgleichen (F-51)

Für den Ausgleich zwischen <u>zwei oder mehreren Konten</u> (Kreditoren mit Verrechnungskonten oder Verrechnungs- bzw. Durchläuferkonten) wird die Transaktion **Umbuchen und Ausgleichen (F-51)** verwendet.

**Beispiel:** Die Buchung der Erstellung eines Einzugsdatenträgers wird automatisch auf das Verrechnungskonto Einzüge/Überweisungen 210003 gebucht. Wird die Zahlung versehentlich auf ein anderes Verrechnungskonto z.B. auf das Verrechnungskonto Einnahmen 210002 gebucht, sind diese beiden Verrechnungskonten miteinander auszugleichen.

## 1.3. Ausgleichen Kreditor (F-44)

Mit der Transaktion Ausgleichen Kreditor (F-44) können offene Posten innerhalb eines Kreditors ausgeglichen werden.

**Beispiel:** Eine Kreditorenrechnung wurde falsch kontiert und bereits bezahlt. Zur Korrektur werden eine Kreditorengutschrift mit der falschen Kontierung und eine Kreditorenrechnung mit der richtigen Kontierung erfasst. Nach der Anordnung (SOLL-Stellung) sind diese Posten miteinander auszugleichen.

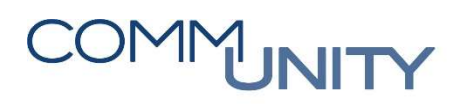

## 2. FINDEN DER ZUSAMMENGEHÖRENDEN POSTEN

Zur Auswertung der offenen Posten auf Durchläufer-Sachkonten und Kreditoren stehen verschiedene Transaktionen zur Verfügung. Diese werden nachfolgend kurz erläutert. Für detailliertere Beschreibungen stehen die jeweiligen Handbücher zur Verfügung.

## 2.1. Einzelposten Sachkonten (Neu) (FAGLL03)

Offene Posten von Durchläufer-Sachkonten zu einem bestimmten Stichtag z.B. dem Monatsletzten können mit der Transaktion **Einzelposten Sachkonten (Neu) (FAGLL03)** kontrolliert werden. Siehe **Handbuch Einzelposten Sachkonten** im Bereich **e-Learning**.

## 2.2. Saldenanzeige (FAGLB03)

Offene Posten von Durchläufer-Sachkonten innerhalb eines Monats oder eines Jahres können mit der Transaktion **Saldenanzeige (FAGLB03)** angesehen werden.

## 2.3. Einzelposten Kreditoren (FBL1N)

Offene Kreditorenrechnungen und -gutschriften können mit der Transaktion **Einzelposten Kreditoren** (FBL1N) kontrolliert werden.

Siehe Handbuch Einzelposten Kreditoren im Bereich e-Learing.

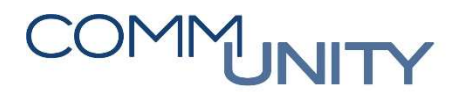

## 3. AUSWAHL DER ZUSAMMENGEHÖRENDEN POSTEN

Die Vorgehensweise zur Auswahl der zusammengehörenden Posten ist in allen drei Transaktionen dieselbe.

Nach der Auswahl der gewünschten Konten werden alle offenen Posten bis zum eingegebenen Buchungsdatum automatisch ausgewählt (daran erkennbar, dass die Schriftfarbe der Beträge in der Spalte EUR Brutto blau ist).

Mit Klick auf die Buttons **Alle markieren** und **Posten inaktivieren** wird die automatische Auswahl der Posten aufgehoben und die Schriftfarbe aller Beträge wird schwarz:

| Ausgleichen         | Sachkon     | nto Offend     | e Posten bea        | arbeiten         |                   |            |     |   |
|---------------------|-------------|----------------|---------------------|------------------|-------------------|------------|-----|---|
| Standard Te         | ilzahlung   | Restposten     | Quellensteuer       |                  |                   |            |     |   |
| Posten zum Konto    | 210001 GH   | R Volksbank Mi | cheldorf Verr kontr | Ausrahan         |                   |            |     |   |
| Polognum P P        | Ruchungs    | Bu Toxt        | cheidon ven kond    | Ausgaben         | Konto             | EUP Prutto |     |   |
| 100000126 B1 50     | 05 07 2016  | T015           |                     |                  | 210001            | 6 000 00-  |     | ~ |
| 100000237 B1 40     | 27.07.2016  | T015           |                     |                  | 210001            | 50,00      |     | ~ |
| 100000238 B1 40     | 27.07.2016  | T015           |                     |                  | 210001            | 60,00      |     |   |
| 100000239 B2 50     | 27.07.2016  | T015           |                     |                  | 210001            | 60,00-     |     |   |
| 100000241 B1 50     | 28.07.2016  | T015           |                     |                  | 210001            | 10,00-     |     |   |
| 100000017 ZP 50     | 01.01.2014  | T015           |                     |                  | 210001            | 200,00-    |     |   |
| 100000004 ZP 40     | 13.03.2014  | T015           |                     |                  | 210001            | 2.089,42   |     |   |
| 10000005 ZP 50      | 13.03.2014  | T015           |                     |                  | 210001            | 3.600,00-  |     |   |
| 10000006 ZP 50      | 15.03.2014  | T015           |                     |                  | 210001            | 2.736,00-  |     |   |
| 100000016 ZP 50     | 08.04.2014  | T015           |                     |                  | 210001            | 3,96-      |     |   |
| 100000019 ZP 50     | 23.04.2014  | T015           |                     |                  | 210001            | 155,00-    |     |   |
| 100000020 ZP 50     | 23.04.2014  | T015           |                     |                  | 210001            | 165,96-    |     |   |
| 100000021 ZP 50     | 06.05.2014  | T015           |                     |                  | 210001            | 5.210,59-  |     |   |
| 100000022 ZP 50     | 06.05.2014  | T015           |                     |                  | 210001            | 240,00-    |     |   |
| 10000023 ZP 50      | 13.05.2014  | T015           |                     |                  | 210001            | 222,00-    |     |   |
| 10000024 ZP 50      | 13.05.2014  | T015           |                     |                  | 210001            | 115,00-    |     |   |
| 10000025 ZP 50      | 13.05.2014  | T015           |                     |                  | 210001            | 25.000,00- |     |   |
| 10000026 ZP 50      | 13.05.2014  | T015           |                     |                  | 210001            | 300,00-    |     |   |
| 10000027 ZP 50      | 14.05.2014  | T015           |                     |                  | 210001            | 350,00-    |     |   |
| 10000028 ZP 50      | 14.05.2014  | T015           |                     |                  | 210001            | 1.200,00-  |     |   |
| 10000029 ZP 50      | 14.05.2014  | T015           |                     |                  | 210001            | 666,00-    |     |   |
| 10000030 ZP 50      | 16.05.2014  | T015           |                     |                  | 210001            | 6.333,00-  |     |   |
| 100000031 ZP 50     | 19.05.2014  | T015           |                     |                  | 210001            | 300,00-    |     | ^ |
| 10000032 ZP 50      | 19.05.2014  | T015           |                     |                  | 210001            | 3.222,00-  |     | ~ |
| < >                 |             |                |                     |                  |                   |            | < > |   |
|                     | <b>7</b> ma | Betrag 👪       | Brutto< 👪 Wä        | hrung 🧪 Posten 🎽 | Posten 🗪 Sko 🏹 Sk | 0          |     |   |
| Aprobl Dector       | 407         |                |                     | Erfortor Petro   | 0.00              | 1          |     |   |
| Anzani Posten       | 437         |                |                     | Eridsster Betrag | 105 042 202 00    |            |     |   |
| Anzeige ab Position |             |                |                     | Zugeoranet       | 106.042.263,66-   | 1          |     |   |
| Anzeige in Ausgleic | nswanrung   |                |                     | NICHT ZUGeoranet | 100.042.263,66    |            |     |   |
|                     |             |                |                     |                  |                   |            |     |   |

### THE AUSTRIAN eGOVERNMENT EXPERTS

Mit Klick auf ein beliebiges **Buchungsdatum** und Klick auf den Button **Sortieren aufsteigend** werden die Posten aufsteigend nach Datum sortiert, somit wird die Auswahl der gewünschten Posten erleichtert:

| Ausgleichen Sachkonto Off            | ene Posten bearbeiten                 |            |            |   |     |
|--------------------------------------|---------------------------------------|------------|------------|---|-----|
| Standard Teilzahlung Restpost        | en Quellensteuer                      |            |            |   |     |
| Posten zum Konto 210001 GHB Volksban | ik Micheldorf Verr.konto Ausgaben     |            |            |   |     |
| Beleanum B., B., Buchunas Bu Te      | xt                                    | Konto      | EUR Brutto |   |     |
| 100000126 B1 50 05.07.2016 115       |                                       | 210001     | 6.000,00-  |   | ^   |
| 100000237 B1 40 27.07.2016 T015      |                                       | 210001     | 50,00      |   | ~   |
| 100000238 B1 40 27.07.2016 T015      |                                       | 210001     | 60,00      |   |     |
| 100000239 B2 50 27.07.2016 T015      |                                       | 210001     | 60,00-     |   |     |
| 100000241 B1 50 28.07.2016 T015      |                                       | 210001     | 10,00-     |   |     |
| 100000017 ZP 50 01.01.2014 T015      |                                       | 210001     | 200,00-    |   |     |
| 100000004 ZP 40 13.03.2014 T015      |                                       | 210001     | 2.089,42   |   |     |
| 100000005 ZP 50 13.03.2014 T015      |                                       | 210001     | 3.600,00-  |   |     |
| 100000006 ZP 50 15.03.2014 T015      |                                       | 210001     | 2.736,00-  |   |     |
| 100000016 ZP 50 08.04.2014 T015      |                                       | 210001     | 3,96-      |   |     |
| 100000019 ZP 50 23.04.2014 T015      |                                       | 210001     | 155,00-    |   |     |
| 100000020 ZP 50 23.04.2014 T015      |                                       | 210001     | 165,96-    |   |     |
| 100000021 ZP 50 06.05.2014 T015      |                                       | 210001     | 5.210,59-  |   |     |
| 100000022 ZP 50 06.05.2014 T015      |                                       | 210001     | 240,00-    |   |     |
| 100000023 ZP 50 13.05.2014 T015      |                                       | 210001     | 222,00-    |   |     |
| 100000024 ZP 50 13.05.2014 T015      |                                       | 210001     | 115,00-    |   |     |
| 100000025 ZP 50 13.05.2014 T015      |                                       | 210001     | 25.000,00- |   |     |
| 100000026 ZP 50 13.05.2014 T015      |                                       | 210001     | 300,00-    |   |     |
| 100000027 ZP 50 14.05.2014 T015      |                                       | 210001     | 350,00-    |   |     |
| 100000028 ZP 50 14.05.2014 T015      |                                       | 210001     | 1.200,00-  |   |     |
| 100000029 ZP 50 14.05.2014 T015      |                                       | 210001     | 666,00-    |   |     |
| 100000030 ZP 50 16.05.2014 T015      |                                       | 210001     | 6.333,00-  |   |     |
| 100000031 ZP 50 19.05.2014 T015      |                                       | 210001     | 300,00-    |   | ^   |
| 100000032 ZP 50 19.05.2014 T015      |                                       | 210001     | 3.222,00-  |   | ~   |
| < >                                  |                                       |            |            | 4 | < > |
| Reacheitungsstatus                   | 👪 Brutto< 🕌 Währung 🗪 Posten 🏹 Posten | 🗪 Sko 🗪 Sk | o          |   |     |
| Anzahl Roston 437                    | Erfoster Petrog                       | 0.00       |            |   |     |
| Anzoido ab Decition 1                |                                       | 0,00       |            |   |     |
|                                      | Zugeordnet                            | 0,00       |            |   |     |
| Anzeige in Ausgleichswährung         | Nicht zugeordnet                      | 0,00       |            |   |     |
|                                      |                                       |            |            |   |     |

Nun können die gewünschten Posten mittels **Doppelklick** auf den **Betrag** in der Spalte **EUR Brutto** ausgewählt werden.

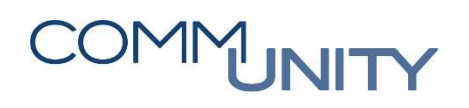

| TIPP: Um das Zuordnen der Pos<br>den. Dazu ist zuerst auf den Be     | sitionen zu erleichter<br>etrag der obersten Po  | n, können g<br><b>osition</b> , welc  | anze Blöcke auf einm<br>he zugeordnet werde    | ial zugeordnet wer-<br>en soll, zu klicken,   |
|----------------------------------------------------------------------|--------------------------------------------------|---------------------------------------|------------------------------------------------|-----------------------------------------------|
| anschließend ist ein Klick auf c<br>trag der letzten Position, welch | len Button <b>Block ma</b><br>ne zugeordnet werd | <b>rkieren </b> 🧟<br>en soll, zu klig | auszuführen. Nun ist z<br>cken und anschließer | uerst auf den <b>Be-</b><br>nd ist wieder ein |
| Klick auf den Button <b>Block ma</b>                                 | rkieren 📧 auszufühi                              | ren. Abschlie                         | eßend ist auf den Butt                         | on Posten <b>aktivie-</b>                     |
| Betrag einzeln mittels Doppelk                                       | ilf wurden auch alle<br>lick auszuwählen:        | Posten dazv                           | vischen aktiviert und                          | es ist nicht jeder                            |
| Menü 🗸 🥑 🔚   🌏 🚱 🤇 👷   🧟 📝 Diff.vert                                 | Diff.ausb. 🖉 Bearbeitungsoption                  | 🔒 🛍 🕅 😫                               | 14                                             |                                               |
| Ausgleichen Sachkonto Offene Pos                                     | ten bearbeiten                                   |                                       |                                                |                                               |
| Standard Teilzahlung Restposten Quel                                 | ensteuer                                         |                                       |                                                |                                               |
| Destroy www. Kanto D10001, CUD Vallahard, Michaela                   | Man hanks Avenue a                               |                                       |                                                |                                               |
| Posten zum Konto 210001 GHB Volksbank Micheldon                      | Verr.konto Ausgaben                              |                                       |                                                |                                               |
| Belegnum B B Buchungs Bu Text                                        |                                                  | Konto                                 | EUR Brutto                                     |                                               |
| 100000218 ZP 50 15.07.2016 1015                                      |                                                  | 210001                                | 1.000,00-                                      | ~                                             |
| 100000219 22 50 15.07.2016 1015                                      |                                                  | 210001                                | 100,00-                                        |                                               |
| 100000237 BI 40 27.07.2016 1015                                      |                                                  | 210001                                | 50,00                                          |                                               |
| 100000238 81 40 27.07.2016 1015                                      |                                                  | 210001                                | 60,00                                          |                                               |
| 100000239 82 50 27.07.2016 1015                                      |                                                  | 210001                                | 10.00-                                         |                                               |
| 100000241 81 50 28.07.2016 1015                                      |                                                  | 210001                                | 750,000,00                                     |                                               |
| 100000240 2P 50 10.08.2016 1015                                      |                                                  | 210001                                | 100.00                                         |                                               |
| 100000246 2P 50 28.09.2016 1015                                      |                                                  | 210001                                | 100,00-                                        |                                               |
| 100000247 ZP 50 28.09.2016 1015                                      |                                                  | 210001                                | 300,00-                                        |                                               |
| 100000248 2P 50 28.09.2016 1015                                      |                                                  | 210001                                | 97,00-                                         |                                               |
| 100000249 2P 50 28.09.2016 1015                                      |                                                  | 210001                                | 240.00                                         |                                               |
| 100000250 2P 50 28.09.2016 1015                                      |                                                  | 210001                                | 240,00-                                        |                                               |
| 100000251 2P 50 28.09.2016 1015                                      |                                                  | 210001                                | 100,00-                                        |                                               |
| 100000259 2P 50 19.10.2016 1015                                      |                                                  | 210001                                | 1 240 00                                       |                                               |
| 100000259 2P 50 19.10.2016 1015                                      |                                                  | 210001                                | 1.240,00-                                      |                                               |
| 100000259 2P 50 19.10.2016 1015                                      | TP 10 10 2016                                    | 210001                                | 2 120 00                                       |                                               |
| 100000200 BI 40 20.10.2010 1013 Oberweisung D                        | TK 19.10.2010                                    | 210001                                | 100.00-                                        |                                               |
| 10000000 AB 50 01.01.2017 1015                                       |                                                  | 210001                                | 100,00-                                        |                                               |
|                                                                      |                                                  |                                       |                                                |                                               |
|                                                                      |                                                  |                                       |                                                |                                               |
|                                                                      |                                                  |                                       |                                                |                                               |
|                                                                      |                                                  |                                       |                                                | ~                                             |
|                                                                      |                                                  |                                       |                                                | ~                                             |
| < > m                                                                |                                                  |                                       |                                                | < >                                           |
|                                                                      |                                                  |                                       |                                                |                                               |
| KERA 27 MM Betrag 👪 Brutto<                                          | 👪 Währung 📝 Posten 🎽 Pos                         | sten 🧪 Sko 🎽 S                        | iko                                            |                                               |
| Bearbeitungsstatus                                                   |                                                  |                                       |                                                |                                               |
| Anzahl Posten 435                                                    | Erfasster Betrag                                 | 0,00                                  |                                                |                                               |
| Anzeige ab Position 418                                              | Zugeordnet                                       | 0.00                                  |                                                |                                               |
| Anzeige in Ausgleichswährung                                         | Nicht zugeordnet                                 | 0.00                                  |                                                |                                               |
|                                                                      |                                                  |                                       |                                                |                                               |
|                                                                      |                                                  |                                       |                                                |                                               |
|                                                                      |                                                  |                                       |                                                |                                               |

### THE AUSTRIAN eGOVERNMENT EXPERTS

Es ist zu kontrollieren, dass die Beträge **im Soll und im Haben gleich hoch** sind und keine Differenz entsteht, das heißt, die Beträge unter **Bearbeitungsstatus** müssen Null ergeben.

Mit Klick auf den Button **Buchen** werden die ausgewählten Posten miteinander ausgeglichen und es wird ein Ausgleichsbeleg erzeugt:

| enü 🗸 🛛 🔚 🧟 🗞 😪   🔉 🕅 Diff.vert.                   | Diff.ausb.<br>Diff.ausb.<br>Diff. | 🗁 📶 🕼 I 範     | 1 🔁 🞝 🎝   🗮 🗖 🖉 🖳 |     |
|----------------------------------------------------|----------------------------------------------------------------------------------------------------|---------------|-------------------|-----|
| Standard Teilzahlung Restposten Quelle             | nsteuer                                                                                                    |               |                   |     |
| Parton zum Konto 210001 GHP Volkshank Michaldorf V | Vorr konto Ausanhon                                                                                                    |               |                   |     |
| Polognum B. B. Bushungs Bu Text                    | Ven.Konco Ausgaben                                                                                                    | Kanta         | CUD Brutto        |     |
| 100000218 ZP 50 15 07 2016 T015                    |                                                                                                    | 210001        | 1 000 00-         |     |
| 100000210 ZP 50 15.07.2016 T015                    |                                                                                                    | 210001        | 100.00-           | ~   |
| 100000237 B1 40 27.07.2016 T015                    |                                                                                                    | 210001        | 50.00             |     |
| 100000238 B1 40 27.07.2016 T015                    |                                                                                                    | 210001        | 60,00             |     |
| 100000239 B2 50 27 07 2016 T015                    |                                                                                                    | 210001        | 60,00-            |     |
| 100000241 B1 50 28 07 2016 T015                    |                                                                                                    | 210001        | 10.00-            |     |
| 100000240 ZP 50 10 08 2016 T015                    |                                                                                                    | 210001        | 750 000 00-       |     |
| 100000246 ZP 50 28 09 2016 T015                    |                                                                                                    | 210001        | 100.00-           |     |
| 100000247 ZP 50 28.09.2016 T015                    |                                                                                                    | 210001        | 300.00-           |     |
| 100000248 ZP 50 28.09.2016 T015                    |                                                                                                    | 210001        | 97.00-            |     |
| 100000249 7P 50 28 09 2016 T015                    |                                                                                                    | 210001        | 117 60-           |     |
| 100000250 ZP 50 28 09 2016 T015                    |                                                                                                    | 210001        | 240.00-           |     |
| 100000251 ZP 50 28,09,2016 T015                    |                                                                                                    | 210001        | 100.00-           |     |
| 100000259 ZP 50 19.10.2016 T015                    |                                                                                                    | 210001        | 150.00-           |     |
| 100000259 ZP 50 19.10.2016 T015                    |                                                                                                    | 210001        | 1.240.00-         |     |
| 100000259 ZP 50 19.10.2016 T015                    |                                                                                                    | 210001        | 749.00-           |     |
| 100000260 B1 40 20.10.2016 T015 Überweisung DT     | R 19.10.2016                                                                                                    | 210001        | 2,139,00          |     |
| 100000000 AB 50 01.01.2017 T015                    | N 19.10.2010                                                                                                    | 210001        | 100,00-           |     |
|                                                    |                                                                                                    |               |                   |     |
|                                                    |                                                                                                    |               |                   |     |
|                                                    |                                                                                                    |               |                   |     |
| < > ···                                            |                                                                                                    |               |                   | < > |
|                                                    |                                                                                                    |               |                   |     |
| KE EE 🚔 🖬 🕅 🕅 Betrag 👪 Brutto<                     | 👪 Währung 🗪 Posten 🇪 Pos                                                                                                    | ten 🧪 Sko 🏹 S | 5ko               |     |
| Bearbeitungsstatus                                 |                                                                                                    |               |                   |     |
| Anzahl Posten 435                                  | Erfasster Betrag                                                                                                    | 0.00          |                   |     |
| Anzeige ab Position 418                            | Zugeordnet                                                                                                    | 0.00          | 2                 |     |
| Anzeige in Ausgleichswährung                       | Nicht zugeordnet                                                                                                    | 0.00          | 2                 |     |
|                                                    | nicite Edgeorariee                                                                                                    | 0,00          |                   |     |

Es erscheint die Meldung, dass der Beleg gebucht wurde:

Seleg 100000257 wurde im Buchungskreis T015 gebucht

Dieser Beleg ist auf den jeweiligen Konten (Sachkonten und/oder Kreditoren) als Ausgleichsbeleg der jeweiligen Posten ersichtlich.

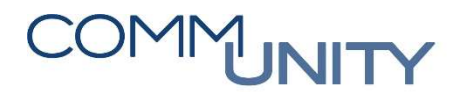

## 3.1. Teilzahlung

Eine Teilzahlung ist notwendig, wenn z.B. eine Kreditorengutschrift nicht zur Gänze bezahlt wurde. Mit dieser Vorgehensweise wird die Zahlung in Form einer AB-Buchung neben der Kreditorengutschrift am Kreditorenkonto ersichtlich. Diese Posten bleiben bis zum Gesamtausgleich als offene Posten stehen, erst dann werden sie mit einem gemeinsamen Ausgleichsbeleg ausgeglichen.

Für einen Teilausgleich ist nach der Auswahl der zusammengehörenden Posten in die Registerkarte **Teilzahlung** zu wechseln. Hier ist beim höheren Betrag in der Spalte **Zahlungsbetrag** noch zusätzlich ein **Doppelklick** auszuführen, somit wird der Zahlungsbetrag an die Teilzahlung angepasst:

| Umbuch         | hen und Ausg         | leichen T     | eilzahlun     | gen erfassen     | ,                                        |      |           |       |        |         |   |         |
|----------------|----------------------|---------------|---------------|------------------|------------------------------------------|------|-----------|-------|--------|---------|---|---------|
| Standard       | Teilzahlung          | Restposten    | Quellenste    | uer              |                                          |      |           |       |        |         |   |         |
|                |                      |               |               |                  |                                          |      |           |       |        |         |   |         |
| Posten zur     | m Konto 100200212    | 2 Energie Ste | iermark Kunde | n GmbH           |                                          |      |           |       |        |         |   |         |
| Belegnum       | B B Buchungs         | Belegdatum    | Konto         | Nettobetrag      | Zahlungsbetrag                           | Dgr  |           |       |        |         |   | <u></u> |
| 170000145      | KG 21 28.10.2014     | 10.10.2014    | 1002002122    | 68,83            |                                          |      |           |       |        |         |   | <u></u> |
| 100012044      | B2 25 03.11.2015     | 03.11.2015    | 1002002122    | 13,00            |                                          |      |           |       |        |         |   | Ť       |
| 100012045      | B2 25 03.11.2015     | 03.11.2015    | 1002002122    | 13,00            | 13,00                                    | _    |           |       |        |         |   |         |
| 100012973      | B2 26 03.12.2015     | 03.12.2015    | 1002002122    | 1,00             |                                          |      |           |       |        |         |   |         |
| 100012974      | B2 25 03.12.2015     | 03.12.2015    | 1002002122    | 13,00            |                                          |      |           |       |        |         |   |         |
| 170000132      | KG 21 06.11.2015     | 14.10.2015    | 1002002122    | 57,90            |                                          |      |           |       |        |         |   |         |
| 190001520      | KR 31 01.07.2015     | 11.06.2015    | 1002002122    | 33,80-           | 13,00                                    |      |           |       |        |         |   |         |
| 190001521      | KR 31 01.07.2015     | 11.06.2015    | 1002002122    | 16,67-           |                                          |      |           |       |        |         |   |         |
| 190002668      | KR 31 03.11.2015     | 03.11.2015    | 1002002122    | 10,00-           |                                          |      |           |       |        |         |   |         |
| 190002671      | KR 31 03.11.2015     | 03.11.2015    | 1002002122    | 12,00-           |                                          |      |           |       |        |         |   |         |
| 190002742      | KR 31 03.12.2015     | 03.12.2015    | 1002002122    | 1.428,00-        |                                          |      |           |       |        |         |   |         |
| 190002770      | KR 31 03.12.2015     | 03.12.2015    | 1002002122    | 10,00-           |                                          |      |           |       |        |         |   |         |
| 190002938      | KR 31 17.12.2015     | 09.12.2015    | 1002002122    | 14.148,61-       |                                          |      |           |       |        |         |   |         |
| 190002949      | KR 31 17.12.2015     | 09.12.2015    | 1002002122    | 191,48-          |                                          |      |           |       |        |         |   |         |
| 190003017      | KR 31 31.12.2015     | 25.01.2015    | 1002002122    | 208,98-          |                                          |      |           |       |        |         |   |         |
| 190003019      | KR 31 31.12.2015     | 07.01.2015    | 1002002122    | 1.436,09-        |                                          |      |           |       |        |         |   |         |
| 190003030      | KR 31 31.12.2015     | 21 12 2015    | 1002002122    | 1.521,69-        |                                          |      |           |       |        |         |   |         |
| 190003090      | KR 31 31.12.2015     | 31.12.2015    | 1002002122    | 13.651,12-       |                                          |      |           |       |        |         |   |         |
| 190000037      | KR 31 03.01.2016     | 03.01.2016    | 1002002122    | 10,00-           |                                          |      |           |       |        |         |   |         |
| 190000059      | KR 31 03.01.2016     | 02.01.2016    | 1002002122    | 43,00-           |                                          |      |           |       |        |         |   | _       |
| 190000060      | KR 31 03.01.2016     | 03.01.2016    | 1002002122    | 159 60-          |                                          |      |           |       |        |         |   | 0       |
| < >            | RR 51 05.01.2010     | 03.01.2010    | 1002002122    | 135,00-          |                                          |      |           |       |        |         |   | Ť       |
|                | a = = m K            | )Betrag 👪     | Brutto<       | Währung 🧪 Po     | sten 🇪 Posten                            | 🧨 S  | ko 🗪 Sko  |       |        |         |   |         |
| Bearbeitung    | isstatus             |               |               |                  |                                          |      |           |       |        |         |   |         |
| Anzahl Post    | en 23                |               |               | Erfasster B      | etrag                                    |      | 0,00      | -     |        |         |   |         |
| Anzeige ab     | Position 1           |               |               | Zugeordne        | et                                       |      | 0,00      |       |        |         |   |         |
| Differenzaru   | und                  |               |               | Differenzh       | uchungen                                 |      |           |       |        |         |   |         |
| Währung        | EUR                  |               |               |                  | en en en en en en en en en en en en en e |      |           |       |        |         |   |         |
|                | Ausoleichswährung    |               |               | Nicht zuge       | ordnet                                   |      | 0.00      |       |        |         |   |         |
| , incorgo in , | labgicientitatianity |               |               | Hiere Luge       | oranee                                   | _    | .,        |       |        |         |   |         |
| Durch Kl       | lick auf der         | n Button      | Bucher        | <b>h  wird d</b> | der Teilausç                             | glei | ch gebu   | cht:  |        |         |   |         |
| Menü 🖌         |                      |               | 🔉 📝 D         | iff.vert. Diff.a | usb. 🖉 Beart                             | eitu | ngsoption | 1 🕹 🕅 | (§   🐑 | 112 C C | 0 |         |

Umbuchen und Ausgleichen Teilzahlungen erfassen

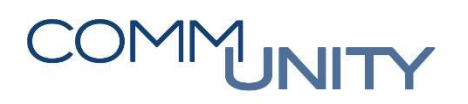

| THE AUSTRIAN eGOVERNMENT | EXPERTS |
|--------------------------|---------|
|--------------------------|---------|

## 4. AUSGLEICHEN SACHKONTO (F-03)

Mit der Transaktion **Ausgleichen Sachkonto (F-03)** können offene Posten innerhalb eines Sachkontos ausgeglichen werden. Diese Transaktion kann im Menü unter **Buchhaltung** → **Hauptbuchhaltung** aufgerufen werden.

### 4.1. Auswahl des Kontos

Als **Konto** ist das jeweilige Durchläufer Konto und das **Ausgleichsdatum** (kamerales IST) einzugeben. Mit Klick auf den Button **OP bearbeiten** springt GeOrg in ein neues Fenster, in dem die auszugleichenden Posten auszuwählen sind:

| Menü 🖌 🝼 🎚    | 😒 🔕 🔊      | OP bearbeiten   🗁 | 6 6 I O O  | ۱¢۵     | - 7 | © 🖳 |
|---------------|------------|-------------------|------------|---------|-----|-----|
| Ausgleich     | en Sachkon | to: Kopfdaten     |            |         |     |     |
|               |            |                   |            |         |     |     |
| Konto         | 210001     | Ausgleichsdatum   | 20.10.2016 | Periode | 10  |     |
| Buchungskreis | T015       | Währung           | EUR        |         |     |     |

### 4.2. Auswahl der Posten und Abschluss der Buchung

Nach der **Auswahl der gewünschten Posten** (siehe Kapitel 3) und wenn der **Saldo Null** ergibt (die Beträge unter Bearbeitungsstatus müssen Null sein) ist der Ausgleich durch Klick auf den Button **Buchen** abzuschließen:

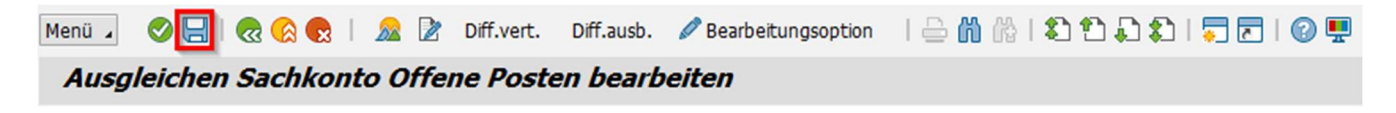

Es erscheint die Meldung, dass der Beleg gebucht wurde. Dieser Beleg ist auf dem jeweiligen Durchläuferkonto als Ausgleichsbeleg der jeweiligen Posten ersichtlich:

🛇 Beleg 100000257 wurde im Buchungskreis T015 gebucht

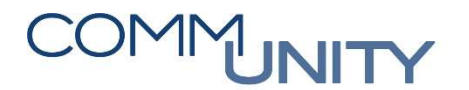

## 5. UMBUCHEN UND AUSGLEICHEN (F-51)

Die Transaktion **Umbuchen und Ausgleichen (F-51)** wird für den Ausgleich von zwei oder mehreren Konten (Kreditoren mit Verrechnungskonten oder Verrechnungs- bzw. Durchläuferkonten) verwendet. Im Menü ist diese Transaktion unter **Buchhaltung** → **Hauptbuchhaltung** zu finden.

#### **Beispiele:**

- Ausgleich eines Kreditors oder mehrerer Kreditoren mit einem Bankverrechnungskonto, wenn z.B. manuell über die Telebanking Software überwiesen wurde und kein Datenträger über GeOrg erstellt wurde
- Ausgleich zweier Kreditoren
- Ausgleich zweier Durchläuferkonten oder Bankverrechnungskonten

### 5.1. Auswahl der Konten

Als **Beleg-** und **Buchungsdatum** ist das Datum, mit welchem der Ausgleich durchgeführt werden soll, einzugeben – damit entsteht das kamerale IST.

- Wird eine Kreditorenrechnung/-gutschrift mit einer Zahlung ausgeglichen, ist das Datum der Zahlung (IST-Buchung) einzugeben.
- Werden Posten eines oder mehrerer Durchläuferkonten miteinander ausgeglichen, ist das Datum des spätesten Postens einzugeben.

Der Ausgleichstext wird als Buchungstext beim Ausgleichsbeleg angezeigt.

Mit Klick auf den Button OP auswählen wird die Selektionsmaske, in dem das erste Konto auszuwählen ist, angezeigt:

| Menu 🖌 🔇                            | ) 🖯 । 🗟 🚱 ।                                       | OP auswäh | nlen K | ContMuster   🗁 🖁 | ) (Å I 🖏 ( | 000 | 🗖 🗖   ( | 2 💻 |  |  |  |
|-------------------------------------|---------------------------------------------------|-----------|--------|------------------|------------|-----|---------|-----|--|--|--|
| Umbuchen und Ausgleichen: Kopfdaten |                                                   |           |        |                  |            |     |         |     |  |  |  |
| Belegdatum                          | 01.10.2016                                        | Belegart  | AB     | Buchungskreis    | T015       |     |         |     |  |  |  |
| Buchungsdatu                        | um 01.10.2016                                     | Periode   | 10     | Währung/Kurs     | EUR        |     |         |     |  |  |  |
| Belegnummer                         | r                                                 | •         |        | Umrechnungsdat   |            |     |         |     |  |  |  |
| Referenz                            |                                                   |           |        | Übergreifd.Nr    |            |     |         |     |  |  |  |
| Belegkopftext                       | t                                                 |           |        |                  |            |     |         |     |  |  |  |
| Ausgleichstex                       | Ausgleichstext Ausgleich Büromaterial Muster GmbH |           |        |                  |            |     |         |     |  |  |  |

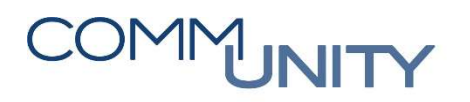

Im Feld **Konto** kann zunächst, sofern benötigt, der Kreditor ausgewählt werden, da als **Kontoart** bereits K für Kreditor vorgeschlagen wird. Wird das Sachkonto eingegeben, ist die Kontoart S für Sachkonto einzugeben bzw. über die **F4-Hilfe** auszuwählen.

Ein Haken in der Checkbox **Weitere Konten** ist zu setzen, damit noch ein oder mehrere weitere Konten ausgewählt werden können.

Mit Klick auf den Button **OP bearbeiten** öffnet sich ein weiteres Fenster:

| Menu 🖌 🥑 🔚   🜏 🚫 😡   OP bearbeiter | 🛯 [ 은 🖞 삼] 환 한 화 화 🗐 🗖 🖉 🎙           |
|------------------------------------|--------------------------------------|
| Umbuchen und Ausgleichen Sele      | ektieren Offene Posten               |
|                                    |                                      |
| Auswahl der offenen Posten         | Weitere Selektion                    |
| Buchungskreis T015                 | <ul> <li>keine</li> </ul>            |
| Konto 9007001113                   | ○ Betrag                             |
| Kontoart K                         | OBelegnummer                         |
| Sonderhauptb.Kz Vormale OP         | OBuchungsdatum                       |
| Avisnummer                         | O Mahnbereich                        |
|                                    | ○ Referenz                           |
| Weitere Konten                     | <ul> <li>Zahlungsauftrag</li> </ul>  |
| Nach Alter verteilen               | Sammelrechnung                       |
| Automatische Suche                 | ○ Belegart                           |
|                                    | <ul> <li>Geschäftsbereich</li> </ul> |

In diesem Fenster ist das **weitere Konto** bzw. sind die **weiteren Konten** einzugeben oder über die **F4-Hilfe** auszuwählen. Zusätzlich ist die **Kontoart** des jeweiligen Kontos (S für Sachkonto, K für Kreditor) einzugeben oder über die **F4-Hilfe** auszuwählen. Um im Feld **Konto** über die Auswahl suchen zu können, ist zuvor die **Kontoart** zu definieren.

| HINWEIS: Werden mehr Felder, als in diesem Fenster angezeigt,  | , benötig | t, wird durch Setzen des Hakens  |
|----------------------------------------------------------------|-----------|----------------------------------|
| in der Checkbox <b>Weitere Konten</b> und Klick auf den Button | Weiter    | ein weiteres Fenster zur Auswahl |
| der Konten geottnet.                                           |           |                                  |

| Mit Klick auf den Button 🚩 | Weiter oder Drüc  | en der <b>Enter-Taste</b> w | erden alle offenen | und sollgestell- |
|----------------------------|-------------------|-----------------------------|--------------------|------------------|
| ten Posten der ausgewählte | n Konten angezeig | ıt:                         |                    |                  |

| Conto       | Koart | Normale OP | Sonderhauptb.K |
|-------------|-------|------------|----------------|
| 210001      | S     |            |                |
|             |       |            |                |
|             |       |            |                |
|             |       |            |                |
|             |       |            |                |
|             |       |            |                |
|             |       |            |                |
|             |       |            |                |
| Weitere Kon | ten   |            |                |

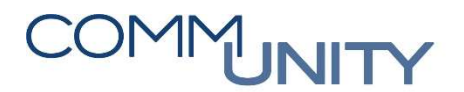

HINWEIS: Wurde ein Konto nicht selektiert, kann dieses noch während der Bearbeitung über Menü → Bearbeiten → Mehr selektieren zusätzlich ausgewählt werden: Menü 🔺 Diff.vert. Diff.ausb. 🖉 Bearbeitungsoption 🛛 🗁 🛗 🖄 🛛 🏝 🎝 🎝 🌄 🖉 🖉 🖳 Beleg ۲ Bearbeiten Uml • Sortieren... F5 Springen Posten ändern Sta Einstellungen ۲ Differenz verteilen Umsch+F7 Umfeld Differenz ausbuchen F7 Post System Nach Alter verteilen Umsch+F4 Belegn Konto EUR Brutto Hilfe Mehr selektieren 100000200 210001 491,00-2P 50 H4.01.2010 LP15 Avis erzeugen 100000210 ZP 50 14,07,2016 T015 210001 14.55-Akonto aus Avis 100000211 ZP 50 14.07.2016 T015 210001 29.100,00-100000213 ZP 50 14.07.2016 T015 Ausaleichstext... Stra+F2 210001 70.00-100000215 ZP 50 15.07.2016 T015 210001 72,00-Abbrechen Umsch+F2 Das gewünschte Konto und die entsprechende Kontoart sind, wie zuvor, einzugeben.

Mit Klick auf den Button **OP bearbeiten** werden die offenen Posten des soeben ausgewählten Kontos zusätzlich angezeigt.

### 5.2. Auswahl der Posten und Abschluss der Buchung

Nach der **Auswahl der gewünschten Posten** (siehe Kapitel 3) und wenn der **Saldo Null** ergibt (die Beträge unter Bearbeitungsstatus müssen Null sein) ist der Ausgleich durch Klick auf den Button **Buchen** Habzuschließen:

| Menü 🖌 |         | ~   | 6  | ×I  | <u></u> | 2  | Diff.vert. | Diff.ausb. | Searbeitungsoption | 🗁 🛍 🖄 I 🎝 🛱 🎝 🎝 🗊 🔽 I 🞯 🖳 |
|--------|---------|-----|----|-----|---------|----|------------|------------|--------------------|---------------------------|
| Umb    | uchen u | und | Au | sgl | eich    | en | Offene H   | Posten b   | earbeiten          |                           |

Es erscheint die Meldung, dass der Beleg gebucht wurde. Dieser Beleg ist auf den jeweiligen Konten (Sachkonten und/oder Kreditoren) als Ausgleichsbeleg der jeweiligen Posten ersichtlich:

Seleg 100000257 wurde im Buchungskreis T015 gebucht

#### THE AUSTRIAN eGOVERNMENT EXPERTS

### 5.3. Beispiele

### 5.3.1. Ausgleich eines Kreditors mit einem Verrechnungskonto

In diesem Beispiel ist am Kreditor Muster GmbH eine offene, sollgestellte Kreditorenrechnung und am Verrechnungskonto Ausgaben 210001 die offene Zahlung vorhanden.

Über die Transaktion **Einzelposten Kreditoren (FBL1N)** ist die offene Kreditorenrechnung (SOLL-Stellung) am Kreditor Muster GmbH von € 100,- ersichtlich:

| Kreditoren                | Einzelpost               | tenliste |          |            |          |                             |     |            |                     |  |
|---------------------------|--------------------------|----------|----------|------------|----------|-----------------------------|-----|------------|---------------------|--|
| Kreditor<br>Buchungskreis | 9007001113<br>T015       |          |          |            |          |                             |     |            |                     |  |
| Name<br>Ort               | Muster GmbH<br>Musterort |          |          |            |          |                             |     |            |                     |  |
| S Zuordnun                | D Be                     | eleanr   | Belegart | Belegdatum | FäΣB     | Retrag in Hauswährung       | HWä | Ausal.bel. | Text                |  |
|                           | 19                       | 90000216 | KR       | 01.10.2016 | ŧ        | 100,00-                     | EUR |            | Diverses Büromatial |  |
| <u>.</u>                  |                          |          |          |            |          | 100,00-                     | EUR |            |                     |  |
| Konto 9007                | 001113                   |          |          |            | <u>_</u> | 100,00-                     | EUR |            |                     |  |
| <u>a</u>                  |                          |          |          |            |          | <ul> <li>100,00-</li> </ul> | EUR |            |                     |  |

Über die Transaktion **Einzelposten Sachkonten (neu) (FAGLL03)** ist die offene Zahlung (IST-Buchung) von € 100,- ersichtlich. Das Buchungsdatum entspricht dem Zahlungsdatum am Kontoauszug:

| Sachkonte                            | Sachkonten Einzelpostenliste Hauptbuchsicht                                           |                                |     |          |              |                         |  |  |  |  |  |
|--------------------------------------|---------------------------------------------------------------------------------------|--------------------------------|-----|----------|--------------|-------------------------|--|--|--|--|--|
| Sachkonto<br>Buchungskreis<br>Ledger | Sachkonto 210001 GHB Volksbank Verr.konto Ausgaben<br>Buchungskreis T015<br>Ledger CF |                                |     |          |              |                         |  |  |  |  |  |
| S Konto                              | * Beleanr * Art BS Buc                                                                | ch.dat. 💈 Betrag in Hauswährun | HWä | St Fonds | Kostenstelle | Ausal,bel. 1 Text       |  |  |  |  |  |
| 210001                               | 100000256 B1 40 01.                                                                   | .10.2016 100,00                | EUR | 999900   | 999900       | Rechnungsnummer 1384131 |  |  |  |  |  |
| 2                                    |                                                                                       | <ul> <li>100,00</li> </ul>     | EUR |          |              |                         |  |  |  |  |  |
| 210001                               | <b>4</b>                                                                              | •• 100,00                      | EUR |          |              |                         |  |  |  |  |  |
| <u>a</u>                             |                                                                                       | ••• 100,00                     | EUR |          |              |                         |  |  |  |  |  |

Diese beiden offenen Posten sind über die Transaktion **Umbuchen und Ausgleichen (F-51)** miteinander auszugleichen.

Am Kreditor Muster GmbH und am Verrechnungskonto Ausgaben 210001 sind die Posten nun ausgeglichen und haben denselben Ausgleichsbeleg:

| Kreditoren                | Einzelpo                 | ostenliste | 1        |            |    |          |                |     |            |                     |
|---------------------------|--------------------------|------------|----------|------------|----|----------|----------------|-----|------------|---------------------|
| Kreditor<br>Buchungskreis | 9007001113<br>T015       | 3          |          |            |    |          |                |     |            |                     |
| Name<br>Ort               | Muster Gmbl<br>Musterort | н          |          |            |    |          |                |     |            |                     |
|                           |                          |            |          |            |    |          |                |     |            |                     |
| S Zuordnung               | g î                      | Belegnr    | Belegart | Belegdatum | Fä | Σ Betrag | in Hauswährung | HWä | Ausgl.bel. | Text                |
|                           |                          | 100000257  | AB       | 01.10.2016 |    |          | 100,00         | EUR | 100000257  |                     |
|                           |                          | 190000216  | KR       | 01.10.2016 |    |          | 100,00-        | EUR |            | Diverses Büromatial |
|                           |                          |            |          |            |    |          | 0,00           | EUR |            | •                   |
| Konto 9007                | 001113                   |            |          |            | Д  |          | 0,00           | EUR |            |                     |
| <u>a</u>                  |                          |            |          |            |    |          | 0,00           | EUR |            |                     |

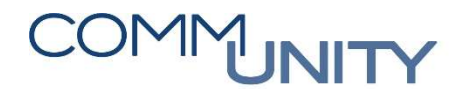

| Sachkonten Einzelpostenliste Hauptbuchsicht |                             |       |      |                |             |               |     |    |        |              |            |                         |  |
|---------------------------------------------|-----------------------------|-------|------|----------------|-------------|---------------|-----|----|--------|--------------|------------|-------------------------|--|
| Sachkonto<br>Buchungskreis<br>Ledger        | 210001 GHB Vo<br>T015<br>CF | lksba | nk M | icheldorf Verr | .konto Auso | gaben         |     |    |        |              |            |                         |  |
| S Konto                                     | Belegnr                     | Art   | BS   | Buch.dat.      | Σ Betrag in | n Hauswährung | HWä | St | Fonds  | Kostenstelle | Ausgl.bel. | Text                    |  |
| 210001                                      | 100000256                   | B1    | 40   | 01.10.2016     |             | 100,00        | EUR |    | 999900 | 999900       | 100000257  | Rechnungsnummer 1384131 |  |
|                                             | 100000257                   | AB    | 50   | 01.10.2016     |             | 100,00-       | EUR |    | 999900 |              |            |                         |  |
|                                             |                             |       |      |                |             | 0,00          | EUR |    |        |              |            |                         |  |
| 210001                                      | 4                           |       |      |                |             | 0,00          | EUR |    |        |              |            |                         |  |
| <u>д</u>                                    |                             |       |      |                |             | 0,00          | EUR |    |        |              |            |                         |  |

### 5.3.2. Ausgleich über zwei Verrechnungskonten (Sachkonten)

In diesem Beispiel wurde ein Einzugsdatenträger erstellt und die offene Post steht am Verrechnungskonto Einzüge/Überweisungen 210003 zum Ausgleich bereit. Der tatsächliche Einzug von der Bank wurde jedoch auf das Verrechnungskonto Einnahmen 210002 gebucht.

Über die Transaktion **Einzelposten Sachkonten (neu) (FAGLL03)** sind die offenen Posten von je € 150,auf den Verrechnungskonten Einzüge/Überweisungen 210003 und Einnahmen 210002 ersichtlich.

Am Verrechnungskonto Einzüge/Überweisungen 210003 ist die offene Post vom Einzugsdatenträger mit 15.10.2016 ersichtlich:

| Sachkonte                            | achkonten Einzelpostenliste Hauptbuchsicht                                                   |       |             |          |                |     |    |        |              |                     |  |
|--------------------------------------|----------------------------------------------------------------------------------------------|-------|-------------|----------|----------------|-----|----|--------|--------------|---------------------|--|
| Sachkonto<br>Buchungskreis<br>Ledger | Sachkonto 210003 Verrechnungskonto Einzuüge/Überweisungen<br>Buchungskreis T015<br>Ledger CF |       |             |          |                |     |    |        |              |                     |  |
| S Konto                              | Belegnr                                                                                      | Art B | 5 Buch.dat. | Σ Betrag | in Hauswährung | HWä | St | Fonds  | Kostenstelle | e Ausgl.bel. 🕈 Text |  |
| 210003                               | 200000179                                                                                    | CD 40 | 15.10.2016  |          | 150,00         | EUR |    | 999900 | 999900       | Einzugsdatenträger  |  |
| <u>D</u>                             |                                                                                              |       |             |          | 150,00         | EUR |    |        |              |                     |  |
| 210003                               | 8                                                                                            |       |             | **       | 150,00         | EUR |    |        |              |                     |  |
| <b>A</b>                             |                                                                                              |       |             |          | 150,00         | EUR |    |        |              |                     |  |

Am Verrechnungskonto Einnahmen 210002 ist die offene Post des tatsächlichen Einzugs mit 20.10.2016 ersichtlich:

| Sachkonte                            | achkonten Einzelpostenliste Hauptbuchsicht |         |                 |              |             |     |    |        |              |            |                      |  |
|--------------------------------------|--------------------------------------------|---------|-----------------|--------------|-------------|-----|----|--------|--------------|------------|----------------------|--|
| Sachkonto<br>Buchungskreis<br>Ledger | 210002 GHB Vo<br>T015<br>CF                | lksbank | Micheldorf Verr | konto Einna. | hmen        |     |    |        |              |            |                      |  |
| S Konto                              | Belegnr                                    | Art E   | BS Buch.dat.    | Σ Betrag in  | Hauswährung | HWä | St | Fonds  | Kostenstelle | Ausgl.bel. | * Text               |  |
| 210002                               | 100000258                                  | B1 5    | 50 20.10.2016   |              | 150,00-     | EUR |    | 999900 | 999900       |            | Einzieher Mustermann |  |
| 1                                    |                                            |         |                 | •            | 150,00-     | EUR |    |        |              |            |                      |  |
| 210002                               | <b>_</b>                                   |         |                 |              | 150,00-     | EUR |    |        |              |            |                      |  |
| <u>.</u>                             |                                            |         |                 |              | 150,00-     | EUR |    |        |              |            |                      |  |

In diesem Fall sind die Verrechnungskonten Einnahmen 210002 und Einzüge/Überweisungen 210003 mit dem Datum vom Kontoauszug (IST-Buchung) 20.10.2016 über die Transaktion **Umbuchen und Aus**gleichen (F-51) auszugleichen.

### THE AUSTRIAN eGOVERNMENT EXPERTS

Auf den Verrechnungskonten Einnahmen 210002 und Einzüge/Überweisungen 210003 sind die Posten nun ausgeglichen und haben denselben Ausgleichsbeleg:

| Sac                  | Sachkonten Einzelpostenliste Hauptbuchsicht                                            |           |     |    |            |        |                    |     |    |        |              |              |                                |
|----------------------|----------------------------------------------------------------------------------------|-----------|-----|----|------------|--------|--------------------|-----|----|--------|--------------|--------------|--------------------------------|
| Sach<br>Buch<br>Ledg | Sachkonto 210002 GHB Volksbank Verr.konto Einnahmen<br>Buchungskreis T015<br>Ledger CF |           |     |    |            |        |                    |     |    |        |              |              |                                |
| Bis                  | Konto                                                                                  | Belegnr   | Art | BS | Buch.dat.  | Σ Betr | rag in Hauswährung | HWä | St | Fonds  | Kostenstelle | Ausgl.bel. 📍 | Text                           |
|                      | 210002                                                                                 | 100000258 | B1  | 50 | 20.10.2016 |        | 150,00-            | EUR |    | 999900 | 999900       | 100000261    | Einzieher Mustermann           |
|                      |                                                                                        | 100000261 | AB  | 40 | 20.10.2016 |        | 150,00             | EUR |    | 999900 |              |              | Ausgleich Einzieher Mustermann |
|                      |                                                                                        |           |     |    |            |        | 0,00               | EUR |    |        |              |              |                                |
|                      | 21002 스 ·· 0,00 EUR                                                                    |           |     |    |            |        |                    |     |    |        |              |              |                                |
| <u>_</u>             |                                                                                        |           |     |    |            |        | 0,00               | EUR |    |        |              |              |                                |
|                      |                                                                                        |           |     |    |            |        |                    |     |    |        |              |              |                                |

Sachkonten Einzelpostenliste Hauptbuchsicht

|   | Sachl<br>Buch<br>Ledge | konto<br>ungskreis<br>er | 2100<br>T015<br>CF | 003 Verrech<br>5 | nung | skon | ito Einzuüge/I | Überweisungen  | I          |     |    |        |              |              |                                |
|---|------------------------|--------------------------|--------------------|------------------|------|------|----------------|----------------|------------|-----|----|--------|--------------|--------------|--------------------------------|
| E | 3 Š                    | Konto                    | Ê B                | elegnr 🏾 🗂       | Art  | BS   | Buch.dat.      | Σ Betrag in Ha | auswährung | HWä | St | Fonds  | Kostenstelle | Ausgl.bel. 📍 | Text                           |
|   |                        | 210003                   | 2                  | 00000179         | CD   | 40   | 15.10.2016     |                | 150,00     | EUR |    | 999900 | 999900       | 100000261    | Einzugsdatenträger             |
|   |                        |                          | 10                 | 00000261         | AB   | 50   | 20.10.2016     |                | 150,00-    | EUR |    | 999900 |              |              | Ausgleich Einzieher Mustermann |
|   | -3                     |                          |                    |                  |      |      |                |                | 0,00       | EUR |    |        |              |              |                                |
|   |                        | 210003                   | 8                  |                  |      |      |                | ••             | 0,00       | EUR |    |        |              |              |                                |
|   | д                      |                          |                    |                  |      |      |                |                | 0,00       | EUR |    |        |              |              |                                |

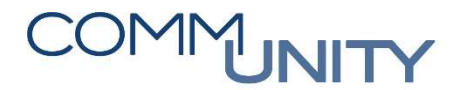

## 6. AUSGLEICHEN KREDITOR (F-44)

Mit der Transaktion **Ausgleichen Kreditor (F-44)** können offene Posten innerhalb eines Kreditors ausgeglichen werden. Im Menü kann diese Transaktion über **Buchhaltung → Kreditorenbuchhaltung → Zah***lungsverkehr* aufgerufen werden.

### 6.1. Auswahl des Kontos

Als **Konto** ist der jeweilige Kreditor auszuwählen und das **Ausgleichsdatum** (kamerales IST) einzugeben. Mit Klick auf den Button **OP bearbeiten** springt GeOrg in ein neues Fenster, in dem die auszugleichenden Posten auszuwählen sind:

| Menu 🖌 🚫 🎚    | 😒 🔕 🕒        | OP bearbeiten   | 66100      | 001     |    | 0 🖳 |
|---------------|--------------|-----------------|------------|---------|----|-----|
| Ausgleich     | en Kreditor: | Kopfdaten       |            |         |    |     |
| -             |              |                 |            | 8       | 1  |     |
| Konto         | 9007001113   | Ausgleichsdatum | 31.10.2016 | Periode | 10 |     |
| Buchungskreis | T015         | Währung         | EUR        |         |    |     |

### 6.2. Auswahl der Posten und Abschluss

Nach der **Auswahl der gewünschten Posten** (siehe Kapitel 3) und wenn der **Saldo Null** ergibt (die Beträge unter **Bearbeitungsstatus** müssen Null sein) ist der Ausgleich durch Klick auf den Button **Buchen** Habzuschließen:

| Menü 🖌 |         | l 😒 🚫 🔊  | 200  |     | Diff.vert. | Diff.ausb. | Searbeitungsoption | Ø Skontofälligkeit | 🗁 🛍 🖄 🛍 🛱 💭 🎝 🏹 🔽 🛛 😨 🖫 | 0 |
|--------|---------|----------|------|-----|------------|------------|--------------------|--------------------|-------------------------|---|
| Ausg   | leichen | Kreditor | Offe | ene | Posten     | bearbeit   | en                 |                    |                         |   |

Es erscheint die Meldung, dass der Beleg gebucht wurde. Dieser Beleg ist auf dem jeweiligen Kreditor als Ausgleichsbeleg der jeweiligen Posten ersichtlich:

Seleg 100000269 wurde im Buchungskreis T015 gebucht

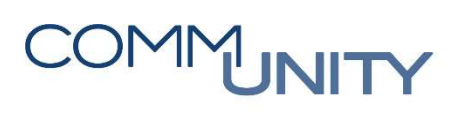

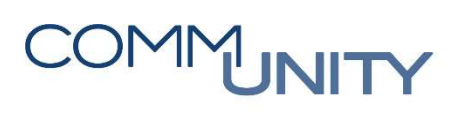

## Versionshistorie

| Version | Datum      | Bearbeiter          | Veränderung      |
|---------|------------|---------------------|------------------|
| 1.0     | 02.11.2018 | Gabriele Steinbauer | Handbuch-Version |
|         |            |                     |                  |
|         |            |                     |                  |
|         |            |                     |                  |
|         |            |                     |                  |
|         |            |                     |                  |
|         |            |                     |                  |
|         |            |                     |                  |
|         |            |                     |                  |
|         |            |                     |                  |

### Comm-Unity EDV GmbH Prof.-Rudolf-Zilli-Straße 4

Prof.-Rudolf-Zilli-Straße 4 8502 Lannach

T +43 (0) 3136 800-500 F +43 (0) 3136 800-123

office@comm-unity.at www.comm-unity.at

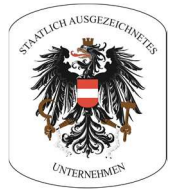

Impressum: © Comm-Unity EDV GmbH 2018 Alle Rechte vorbehalten. Jede Art der Vervielfältigung oder die Weitergabe an Dritte ist ohne schriftliche Genehmigung des Herausgebers nicht gestattet.